| 顺序 | 步骤             | 日期设定             | 具体要求                                                                                                    | 注 意 事 项                                                                                                    |
|----|----------------|------------------|----------------------------------------------------------------------------------------------------|----------------------------------------------------------------------------------------------------|
| 1  | 登录             | 3. 15            | 1、在"上海药师网"注册过的学员可直接进<br>行登录。<br>2、未在"上海药师网"注册过的学员请在"上<br>海药师网"首页上进行自助注册登记,经协<br>会审核1个工作日后登录。<br>3、请使用谷歌 chrome 浏览器登录<br>(www.shys.org.cn)"上海药师网"                                                                                                 | 1、3月15日起学员可在"上海药师网"或"上<br>海市执业药师协会 APP"进行登录和具体操作。<br>2、"学员登录",用户名为身份证号码,初<br>始密码为111111。<br>3、2020年取得资格证的学员,不需注册,但<br>在登录后须按要求完善个人信息后再继续操<br>作。                                                                    |
| 2  | 缴费             | 3. 15–10. 1<br>5 | 网上缴费:2021年所有学员的培训费均在网<br>上缴费,即通过"上海药师网"或"上海市<br>执业药师协会 APP"操作系统"财务管理"<br>中的提示进行缴费。缴费成功后,在"收费<br>明细"中查询。<br>单位集体缴费:20人以上,个人不受理<br>账户:上海市执业药师协会<br>账号:31001551700050009215<br>开户行:建行田林支行                                                           | <ol> <li>1、学员可在菜单"财务管理"中缴费。</li> <li>2、按所需学分进行缴费,每人每年须完成专业科目 20 学分,培训费 300 元/年。补学分按年计算,仍按 300 元/年计。抵扣学分者请按在缴费前经协会确认后的学分,按 15 元/学分缴纳。</li> <li>3、集体缴费请将汇总名单(集体缴费的表格请下载统一模板)发送到协会财务邮箱:<br/>ysxhcw@126.com</li> </ol> |
| 3  | 选课             | 6. 15-10. 1<br>5 | <ol> <li>1、进入"上海药师网"或"上海市执业药师<br/>协会 APP"操作系统,按菜单"继续教育"<br/>操作提示和所需学分进行选课、确认。</li> <li>2、课程形式: 2021年网授课程,每课件2</li> <li>学分,学员需完成20学分/年。</li> <li>3、补学分:补2019年学分的,每课件1.5</li> <li>学分,仍按照15学分/年。其余年份均按每<br/>课件2学分,20学分/年。每个学员最多补4<br/>年。</li> </ol> | <ol> <li>1、缴费后,在规定时间内选课,所选课程的<br/>分值应与所需学分一致。一旦选了课,应在一<br/>周内"确认选课"。如不确认,一周后系统将<br/>自动删除所选课程,需重新登录选课。</li> <li>2、"确认选课"后即会自动扣款,锁定当年<br/>选课信息,不能补选或更改。10月15日后,<br/>选课系统关闭。</li> </ol>                               |
| 4  | 上课             | 6.15 ~<br>12.31  | 上课形式: 网授。登录"上海药师网"或"上<br>海市执业药师协会 APP"继续教育操作系统<br>中进行学习、答题、考核、结课。                                                                                                    | <ol> <li>打开上海市执业药师继续教育系统,登录<br/>进入本人账户;</li> <li>进入继续教育一网授学习,选择年度后会显示所选的网授课程信息;</li> <li>选中所学课程,点击"去学习"按钮,系统将自动跳转至网课学习平台;</li> <li>当完成网课学习后,继续教育平台会自动更新当前课程的状态,并自动签到,状态显示已完成。</li> </ol>                           |
| 5  | 学分<br>申请       | 7.1日起            | 1、在"上海药师网"或"上海市执业药师协<br>会 APP"菜单"继续教育"处选择学分登记<br>申请,请先对所学课程进行评价,然后勾选<br>申请年份、学期、学分、勾选课程,再确认<br>学分登记申请。 2、申请成功后,次日可查询审核信息。                                                                                                    | 须完成所选网授程学习后才可在网上进行"学<br>分登记申请"。                                                                                                    |
| 6  | 学分<br>凭证<br>打印 | 7.1日起            | 学分登记申请经审核后,可登录"上海药师<br>网"、"上海市执业药师协会 APP"继续教<br>育操作系统的菜单"学分凭证打印"处选择<br>学年、查询。                                                                                                    | 学员如需打印,自行通过电脑客户端打印"学<br>分凭证"。                                                                                                    |